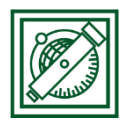

# QGIS komplex elemzés + georeferálás

(eredeti verzió: QGIS 2.18.4 – Las Palmas, 2018-ban aktualizálva: QGIS 3.2 – Bonn)

## 1 FELADAT: IPARI LÉTESÍTMÉNY ELHELYEZÉSE

Feltételek:

- Vízfolyásoktól, tavaktól védőtávolság. Nagyobb folyóktól (Duna, Tisza) és tavaktól min. 25 km, többi folyótól min. 15 km
- Települések központjától is védőtávolság. Milliós városnál 50 km, 100000 fő felett 25 km, kisebb városnál 15 km
- Könnyen megközelíthető legyen, autópályáktól ne legyen 40 km-nél messzebb.
- Mezőgazdasági művelésre nem igazán alkalmas talajon legyen: mésztelen szikes, vagy meszes szódás-szikes talajon.

## 2 ALAPTÉRKÉPEK BETÖLTÉSE

Töltsük be a városok, folyók, tavak, talajtípusok, országhatár térképeket, ezek megjelenítését állítsuk be (varos.shp, folyo.shp, tavak.shp, tal.shp, orszag.shp)!

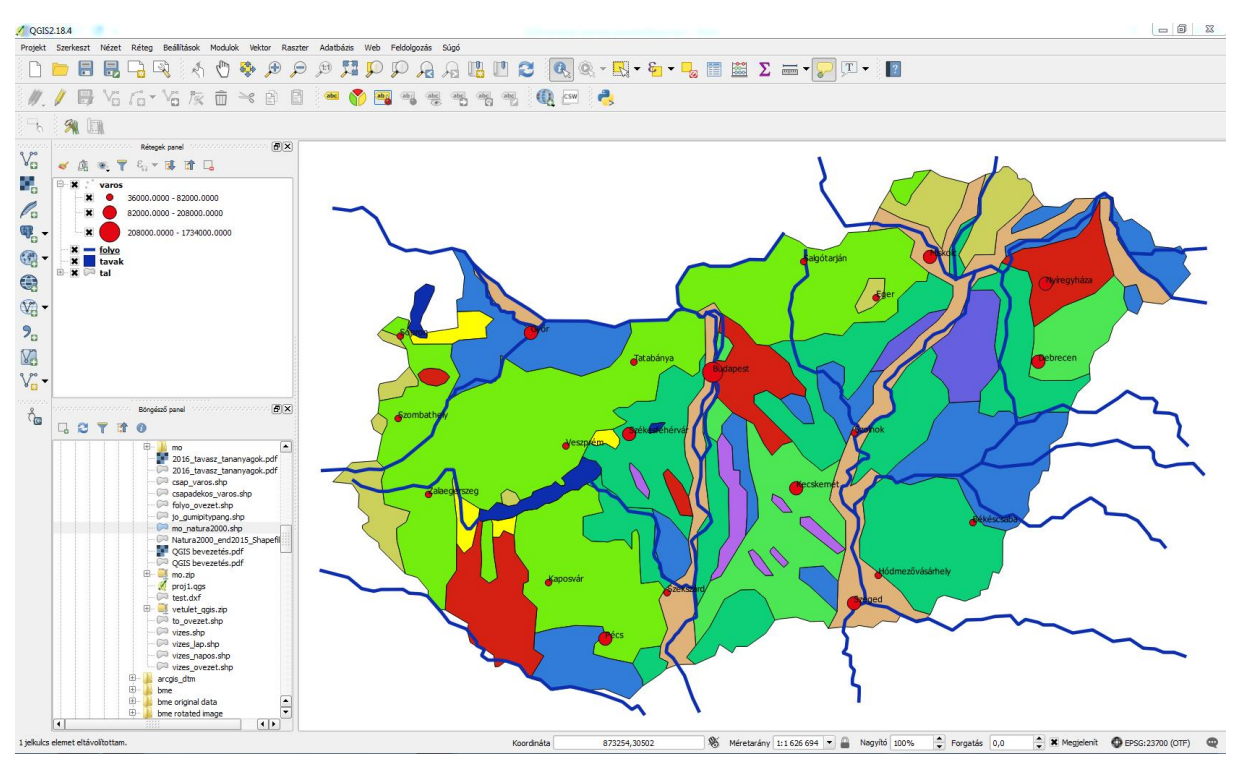

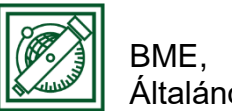

## 3 AUTÓPÁLYA RASZTER GEOREFERÁLÁSA

Csak raszteres autópálya térképünk van: autopalya.jpg

Georeferáljuk a vektoros térképeinket használva, majd digitalizáljuk az autópályákat!

- Modulok/modul kezelés és telepítés/GDAL georeferáló modul bekapcsolása
- Raszter/georeferáló modul indítása (Georeferencer)
- Fájl/Raszter nyitás: autopalya.jpg, koordináta rendszer: HD72/EOV
- Beállítások/Transzformáció beállítása -> típus: polinom1 (=affin transzformáció), EOV (EPSG 23700), autopalya\_modositott.tif

| 🕺 Georeferáló - autopalya.jpg                                                                                                    |                                          |                                     |
|----------------------------------------------------------------------------------------------------|------------------------------------------|-------------------------------------|
| Fájl Szerkeszt Nézet Beállítások                                                                                                    |                                          |                                     |
| 📕 🕨 🖾 🔏 🐐 🧐 🌠 🌾 🖑                                                                                                    |                                          | ent ent 🏦                           |
|                                                                                                    | 🌠 Transzformáció beállítások             | ? ×                                 |
|                                                                                                    | Transzformáció paraméterek               |                                     |
|                                                                                                    | Transzformáció típus                     | Polinom 1                           |
|                                                                                                    | Újramintavételezési módszer              | Legközelebbi szomszéd 🔹             |
|                                                                                                    | Cél SRS                                  | Kiválasztott CRS (EPSG:2370( 👻 🌏    |
|                                                                                                    | Output beállítások                       |                                     |
| A series of the series of the  | Output raszter tas/terinfo_szakmernoki,  | /2017/mo/autopalya_módosított.tif   |
| A DECEMBER AND A DECEMBER AND A DECEMBER                                                                                                    | Tömörítés None                           | •                                   |
| And the second second s | Csak világ fájl létrehozás (lineáris tra | nszformáció)                        |
| SLO                                                                                                    | Hasznaij U-t az atlathatosagnoz amik     | or szukseges                        |
|                                                                                                    |                                          | 1 00000                             |
| and the second second s | Figadieges                               | -1 00000                            |
|                                                                                                    |                                          |                                     |
| GRB                                                                                                    | Jelentések                               |                                     |
| and the second second sec                                                                                                    | PDF térkép generálás                     |                                     |
|                                                                                                    | PDF jelentés generálás                   |                                     |
|                                                                                                    | X Töltsd be a OGIS-be, ha kész           |                                     |
|                                                                                                    |                                          |                                     |
|                                                                                                    |                                          |                                     |
|                                                                                                    |                                          | DK Mégsem Súgó                      |
|                                                                                                    | Transzfor                                | máció: Nincs beállítva 766,-3 Semmi |

- Beállítások/Georeferáló konfigurálás: ID-k megjelenítése
- Pont hozzáadás -> városok alapján először kiválasztás a georeferálóban, utána koordináták a térkép vászonról (min 8-9) – most 10-20 pixel maradék ellentmondást még elfogadunk
- Fájl/GCP pontok mentése másként: autopalya.points
- Fájl/georeferálás indítása

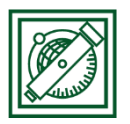

## 4 DIGITALIZÁLÁS

- Réteg/Réteg létrehozása/Új shape fájl
- Fájlnév: autopalya.shp, Geometria típus: vonal, HD72/EOV, Új mező/Név: nev, típus:szöveg, 5 karakter -> Hozzáadás a mezőlistához

| 🔇 Új shape fáji | l réteg                                                  |                     | ? ×                          |  |  |  |
|-----------------|----------------------------------------------------------|---------------------|------------------------------|--|--|--|
| Fájlnév         | jlnév ktatas\terinfo_szakmernoki\2018\mo\autopalya.shp 🚳 |                     |                              |  |  |  |
| Fájl kódolás    | UTF-8                                                    |                     | •                            |  |  |  |
| Geometria típus | $\bigvee^{\sim}$ Vonal                                   |                     | -                            |  |  |  |
|                 | 🗌 Tartalma                                               | zza a Z dimenziót 🗌 | ] Tartalmazza az M értékeket |  |  |  |
|                 | EPSG:2370                                                | ) - HD72 / EOV      | ▼ 🎲                          |  |  |  |
| Új mező         |                                                          |                     |                              |  |  |  |
| Név nev         |                                                          |                     |                              |  |  |  |
| Típus abc Sz    | öveges adat                                              |                     | •                            |  |  |  |
| Hossz 5         |                                                          | Pontosság           |                              |  |  |  |
|                 | Hozzáadás a mezőlistához                                 |                     |                              |  |  |  |
| Mező lista      |                                                          |                     |                              |  |  |  |
| Név             | Típus                                                    | Hossz               | Pontosság                    |  |  |  |
| id              | Integer                                                  | 10                  |                              |  |  |  |
| nev             | String                                                   | 5                   |                              |  |  |  |
|                 |                                                          |                     | Mező eltávolítás             |  |  |  |
|                 |                                                          | ОК                  | Cancel Help                  |  |  |  |

- autopalya megjelenésének beállítása: topo main road szimbólum, piros, vonal vastagság: 2000 térképi egység
- Beállítások/Beállítások/Digitalizálás/Ilesztés (Tárgyraszter): Illesztés engedélyezése alapértelmezetten, alapértelmezett illesztési mód: töréspontok és szakaszok, tolerancia: 12 pixel

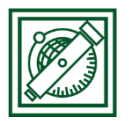

| 🔇 Beállítások   Digitalizál                      | ás                                                                                                    |                        | ? ×    |
|--------------------------------------------------|----------------------------------------------------------------------------------------------------|------------------------|--------|
| Általános     Általános     Rendszer     vetület | Elem létrehozás     Attribútum űrlap elrejtése az elem létrehozás után     Az utolsó megadott attribútumérték használata     Geometria ellenőrzése     Alapértelmezett Z érték | QGIS<br>0,000          | ▼      |
| Adatforrások                                     | <ul> <li>✓ Gumiszalag</li> <li>Vonalvastagság 1 ♀ Vonal szín</li> <li>✓ Töréspont szerkesztés közben ne frissítse a gumiszalagot</li> </ul>                                    |                        |        |
| Térkép és<br>jelmagyarázat                       | ▼ Illesztés (Tárgyraszter)                                                                                                    |                        |        |
| Térkép eszközök                                  | ☑ Illesztés engedélyezése akapértelmezetten<br>Akapértelmezett illesztési mód                                                                                                  | Töréspont és szakasz ▼ |        |
| 餐 Színek                                         | Alapértelmezett illesztési tolerancia                                                                                                    | 12,00000 文 pixel       | •      |
| Digitalizálás                                    | Keresési sugár a töréspont szerkesztéshez                                                                                                    | 10,00000 文 pixel       | •      |
| Elrendezések                                     | Főablakok megjelenítése (újraindítás szükséges)<br>Illesztési jelzés színe<br>🗹 Illesztési eszköztippek mutatása                                                               | Párbeszédablak 🔻       |        |
| S GDAL                                           | Enable snapping on invisible features (not shown on the map canvas)                                                                                                    |                        |        |
| <ul> <li>Változók</li> </ul>                     | ▼ Töréspont jelek                                                                                                    |                        |        |
| Hitelesítés                                      | A jelölők megjelenítése csak a kiválasztott elemekhez<br>a tott                                                                                                    |                        |        |
| ⊒⊒ Hálózat                                       | Jel stilus<br>Jelméret                                                                                                    | Kereszt<br>3           | ▼      |
| Q Keresés                                        | ▼ Vonal eszköz beállítása                                                                                                    |                        |        |
| A Bővített                                       | Összekötés stílus                                                                                                    |                        | •      |
| 🔆 Feldolgozás                                    | Negyedelő szakaszok<br>Hegyes csatlakozás korlát                                                                                                    | 8 5,00                 | *<br>* |
|                                                  |                                                                                                    | OK Cancel              | Help   |

- Eszköztár üres részén jobb gomb: digitalizálás és illesztés eszköztár bekapcsolása, ha nincs
- Szerkesztés bekapcsolása
- Illesztés engedélyezése:
- Topológikus szerkesztés engedélyezése:
- Illesztés engedélyezése a metszések esetén:
- Elem hozzáadás [16], Kezdjük az M0-val, sorban M7-ig (csak nagyjából), vonal végén jobb gomb, majd adatok pl. id: 0, nev: M0
- Szerkesztés ki, mentés
- Attribútum tábla megnyitása: szerkesztés 🕖, új mező 🍱: hossz, decimális szám, hossz: 10, élesség: 2

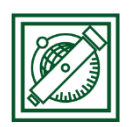

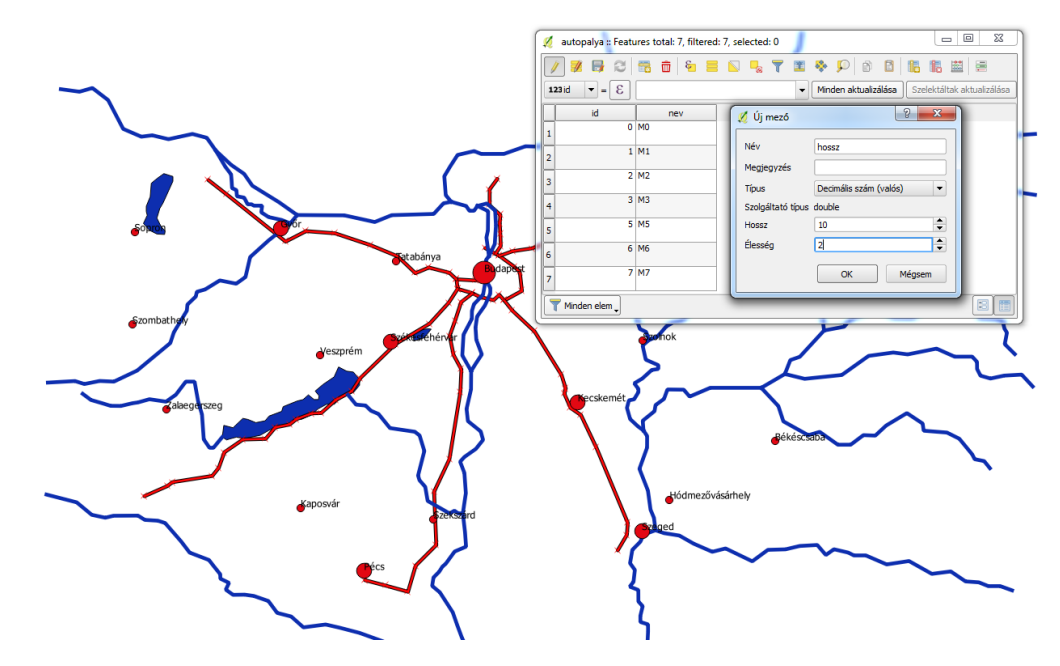

• hossz: ε -> Geometria/\$length, minden aktualizálása, szerkesztés ki, mentés

| <b>1.2</b> hoss ▼ = € \$length ▼ Minden aktualizálás | a |
|------------------------------------------------------|---|
|------------------------------------------------------|---|

## 5 ELEMZÉSEK

- 5.1 AUTÓPÁLYA KÖRÉ 40 KM-ES ÖVEZET
  - Vektor/Geoprocessing eszköz/Övezet: 40000 m, eredmény összevonása, mentés fájlba: autopalya\_ovezet.shp

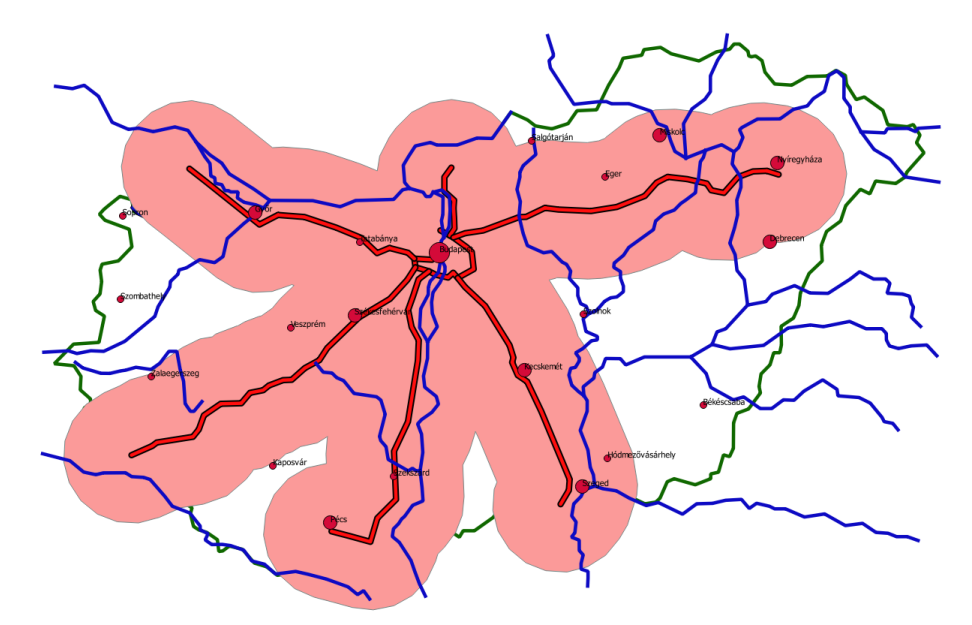

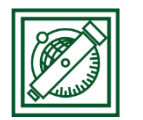

#### 5.2 FOLYÓK, TAVAK VÉDŐÖVEZETE

Nagyobb folyóktól (Duna, Tisza) és tavaktól min. 25 km, többi folyótól min. 15 km

- Folyo attribútum tábla megnyitása
- Szerkesztés be, új mező: név: zona, típus: integer, hossz: 5
- zona = 15000, minden aktualizálása

| 123 zona | • | = | 3 |  | 15000 | • | Minden aktualizálása |  |
|----------|---|---|---|--|-------|---|----------------------|--|
|----------|---|---|---|--|-------|---|----------------------|--|

• Szelekció kifejezéssel E: "NEV" = 'Duna' OR "NEV" = 'Tisza'

| Kifejezés Függvény szerkesztő                               |                                                                                                    |                                                                                                    |
|-------------------------------------------------------------|----------------------------------------------------------------------------------------------------|----------------------------------------------------------------------------------------------------|
| = + - / * ^    ( ) 'n'<br>'NEV" = 'Duna' OR "NEV" = 'Tisza' | Keres           ⊕ Fuzzy egyezés           ⊕ Geometria           ⊕ Korvezió           ⊕ Legutóbbi (Selection)           ⊕ Matek           ● Mezik és étékek           ► NUUL           − ana           − %           − %           − %           − %           − %           − %           − %           − %           − %           − %           − %           − %           − %           − %           − %           − %           − %           − %           − %           − %           − %           − %           − %           − %           − %           − %           − %           −            −            −            −            −            −            −            −            −            −            −            −            −            − < | csoport Field         Double cick to add field name to expression string.         Right-Cick on field name to open context menu sample value loading options.         Megjegyzés         Értékek Keres         'Marco'         'Raba'         'Sebes-Körös'         'Sido'         'Szamos'         'Tisza'         Zagyva'         Értékek betöltése minden egyed         10 minta |

 zona = 25000, szelektáltak aktualizálása, szerkesztés ki, mentés, szelekció megszüntetése

| <b>123</b> zona ▼ = ε 25000 | - | Minden aktualizálása | Szelektáltak aktualizálása |
|-----------------------------|---|----------------------|----------------------------|
|-----------------------------|---|----------------------|----------------------------|

• Vektor/Geoprocessing eszköz/Övezet: input réteg: folyo, távolság:

Adatvezérelt felülbírálás 🔛: Mező: zona, eredmény összevonása, mentés fájlba: folyo\_ovezet2.shp

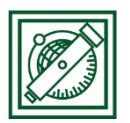

| 🔇 Övezet                                                                   | ? ×                                                                                                    |
|----------------------------------------------------------------------------|----------------------------------------------------------------------------------------------------|
| Paraméterek Napló<br>Input réteg<br>Co folyo_ovezet2 [EPSG:23700]          | Övezet         Ez az algoritmus kiszámítja az övezet területét egy input réteg összes elemére, rögzített vagy dinamikus távolság használatával.         A szakaszok paraméter értéke szabályozza a vonalszakaszok számát, a negyedkör becslés használatához, amikor íves eltolást hoz létre. |
| Szakaszok                                                                  | Adatvezérelt felülbírálás (mező) le az                                                                                                    |
| S<br>Vonalvég stilus<br>Lekerekített                                       | Prasszval<br>Description<br>Attribute Field nál egy                                                                                                    |
| Összekötés stílus                                                          | Mező típus: int, double, karakterlánc   NEV (karakterlánc )                                                                                                    |
| Lekerekített Hegyes csatlakozás korlát                                     | Kifejezés változó                                                                                                    |
| Z,00000<br>✓ Eredmény összevonása<br>Övezet elkészítve                     | Edit<br>Beilleszt                                                                                                    |
| D:/Piri/google drive/oktatas/terinfo_szakmernoki/2018/mo/folyo_ovezet2.shp | Assistant                                                                                                    |
| Eredmény fájl megnyitása az algoritmus futtatása után                      |                                                                                                    |
| Run as Batch Process                                                       | 0% Mégsem Futtatás a háttérben Close Help                                                                                                    |

• Tavak köré állandó 25000 m-es védőzóna: to\_ovezet2.shp

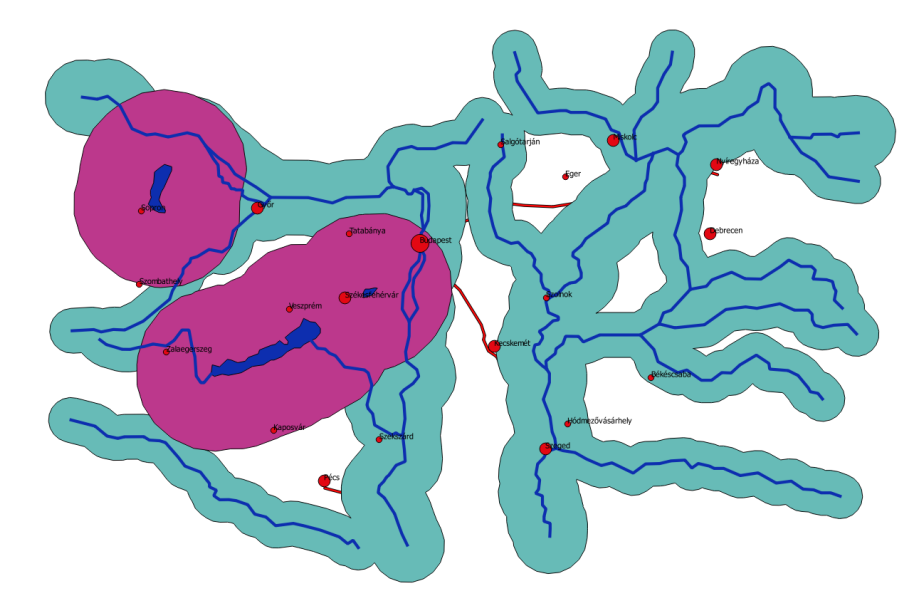

- Vektor/Geoprocessing eszköz/Unió: to\_ovezet2 és folyo\_ovezet2 összevonása vizes\_ovezet2-be
- Vektor/Geoprocessing eszköz/Különbség: input réteg: orszag, különbség réteg\_ vizes\_ovezet2, fájlba mentés: vedett\_vizek

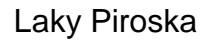

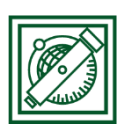

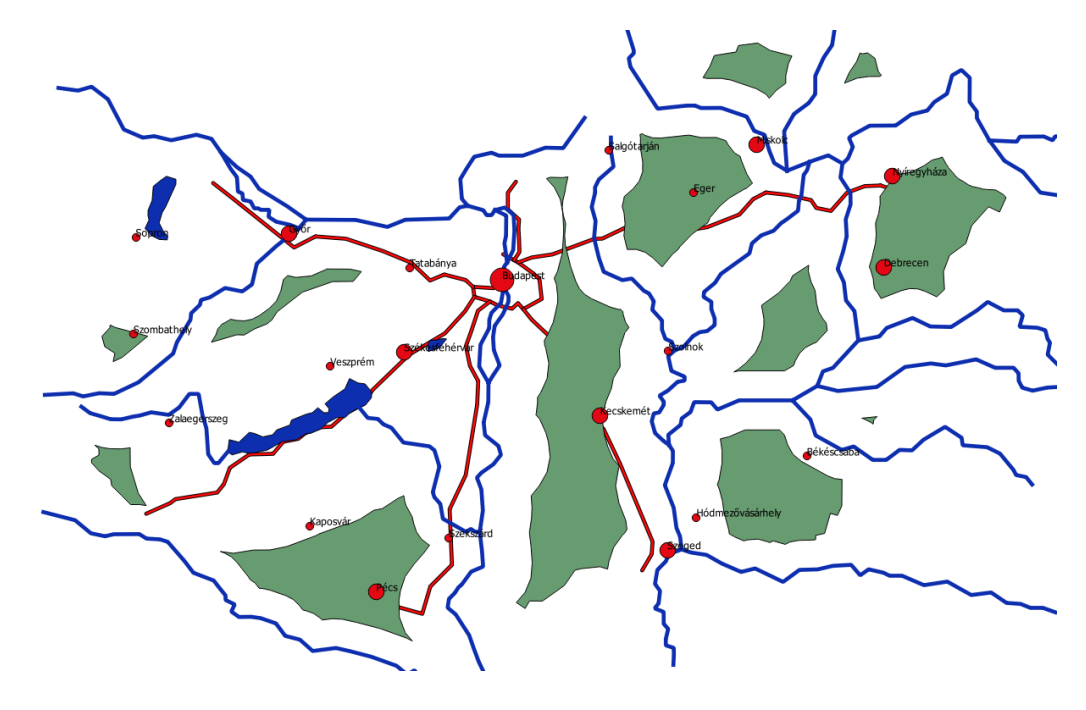

#### 5.3 TELEPÜLÉSEKRE VÉDŐÖVEZET

Települések központjától is védőtávolság. Milliós városnál 50 km, 100000 fő felett 25 km, kisebb városnál 15 km. Hasonlóan a folyók változó védőtávolságú övezeteihez. Új mező (zona), ebben először minden elem legyen 25000, majd szelekcióval a 100000 alatti városok 15000, végül Budapest 50000. -> varos\_ovezet.shp. Ezt is vonjuk ki az orszag poligonból -> vedett\_varosok.shp

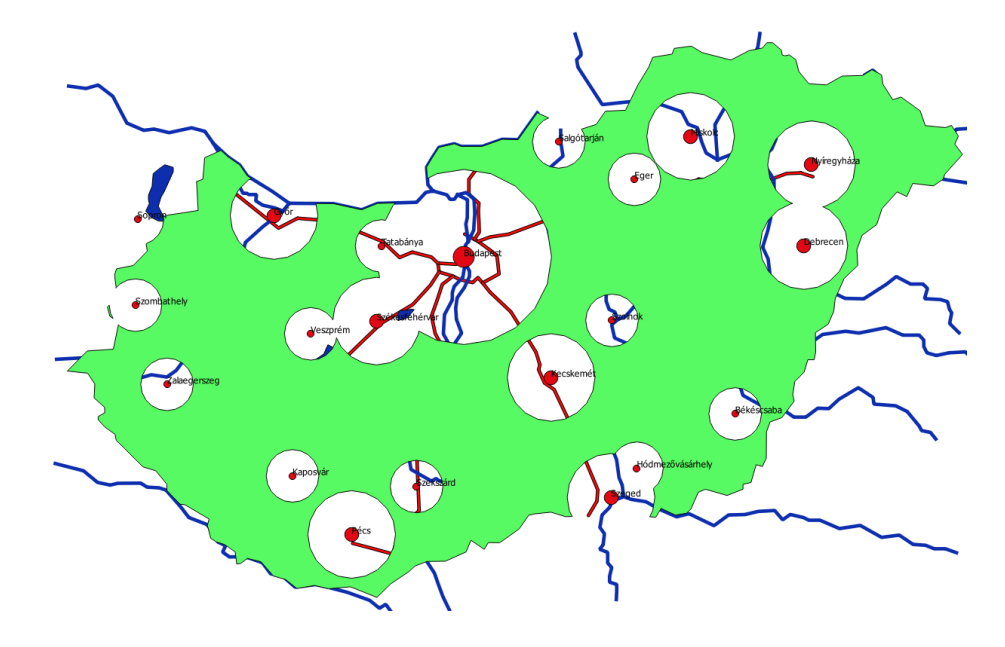

5.4 MEZŐGAZDASÁGI MŰVELÉSRE ALKALMATLAN TALAJOK

Megfelelő talaj a mésztelen szikes és a meszes szódás-szikes talajok. A talaj.dbf alapján az ezeknek megfelelő kód a tal.shp fájlban: 6, 7

• tal.shp attribútum táblájának megnyitása

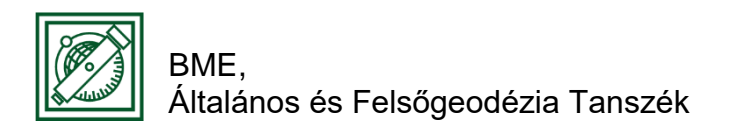

Szelekció kifejezéssel: "TIPUS" = 6 OR "TIPUS" = 7

| 🕺 Select by expression - tal                   |                                                                                                    | ? <b>X</b>                                                                                                    |
|------------------------------------------------|----------------------------------------------------------------------------------------------------|----------------------------------------------------------------------------------------------------|
| Kifejezés Függvény szerkesztő                  |                                                                                                    |                                                                                                    |
| = + - / * ^ II ( ) "m'                         | Keres                                                                                                    | csoport Field                                                                                                    |
| "TIPUS" = 6 OR "TIPUS" = 7<br><<br>Előnézet: 0 | <ul> <li>Konverzió</li> <li>Legutóbbi (Selection)</li> <li>Matek</li> <li>Mezők és értékek</li> <li>TIPUS</li> <li>NULL</li> <li>Műveletek</li> <li>-<br/>%</li> <li>*</li> </ul> | Double click to add field name to expression<br>string.<br>Right-Click on field name to open context     Frékek Keres     3     4     5     6     •     •     Értékek betöltése minden egyedi 10 minta |
|                                                |                                                                                                    | 🗧 Szelektál 🔻 🛛 Lezár                                                                                                    |

 Tal.shp – jobb gomb/Export/Save selested features as...: ESRI shape fájl, szikes\_talaj.shp, Csak szelektált elemek mentése!

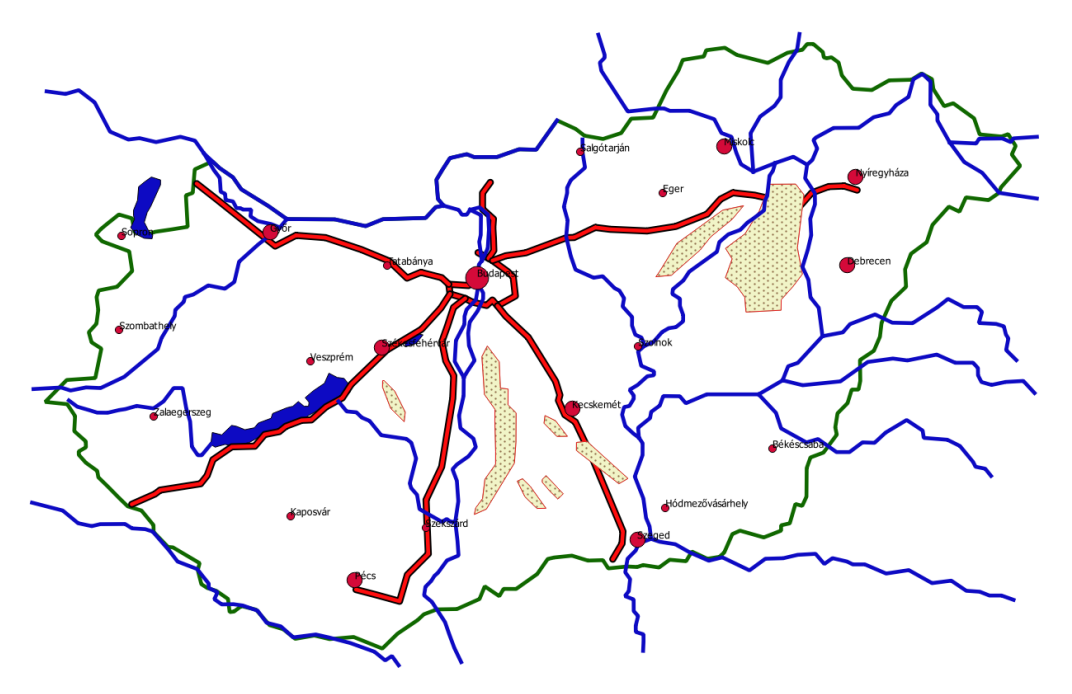

- 5.5 MINDEN FELTÉTELNEK MEGFELELŐ TERÜLETEK
  - Vektor/Geoprocessing eszköz/metszés: vedett\_varos + vedett\_vizek = vedett.shp
  - Vektor/Geoprocessing eszköz/metszés: vedett + autopalya\_ovezet = vedett\_autopalya.shp
  - Vektor/Geoprocessing eszköz/metszés: vedett-autopalya + szikes\_talaj = ipari\_teruletek.shp

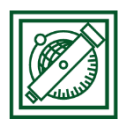

Laky Piroska

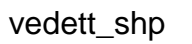

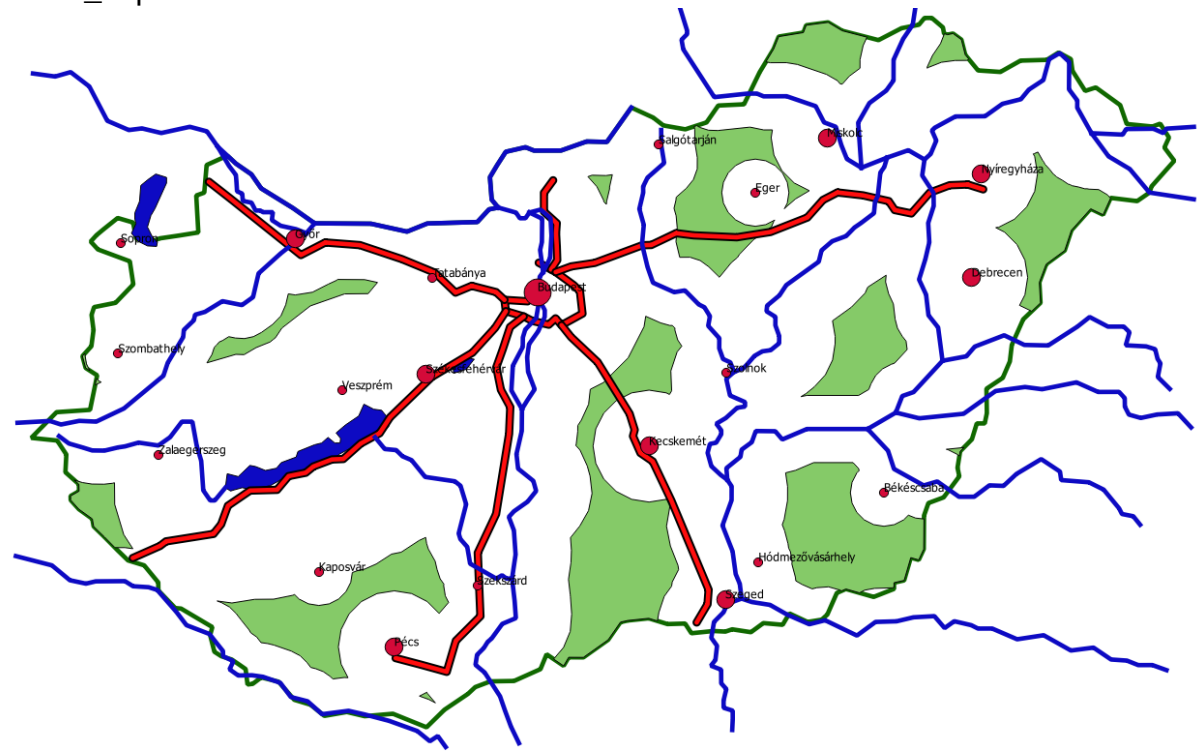

vedett\_autopalya.shp

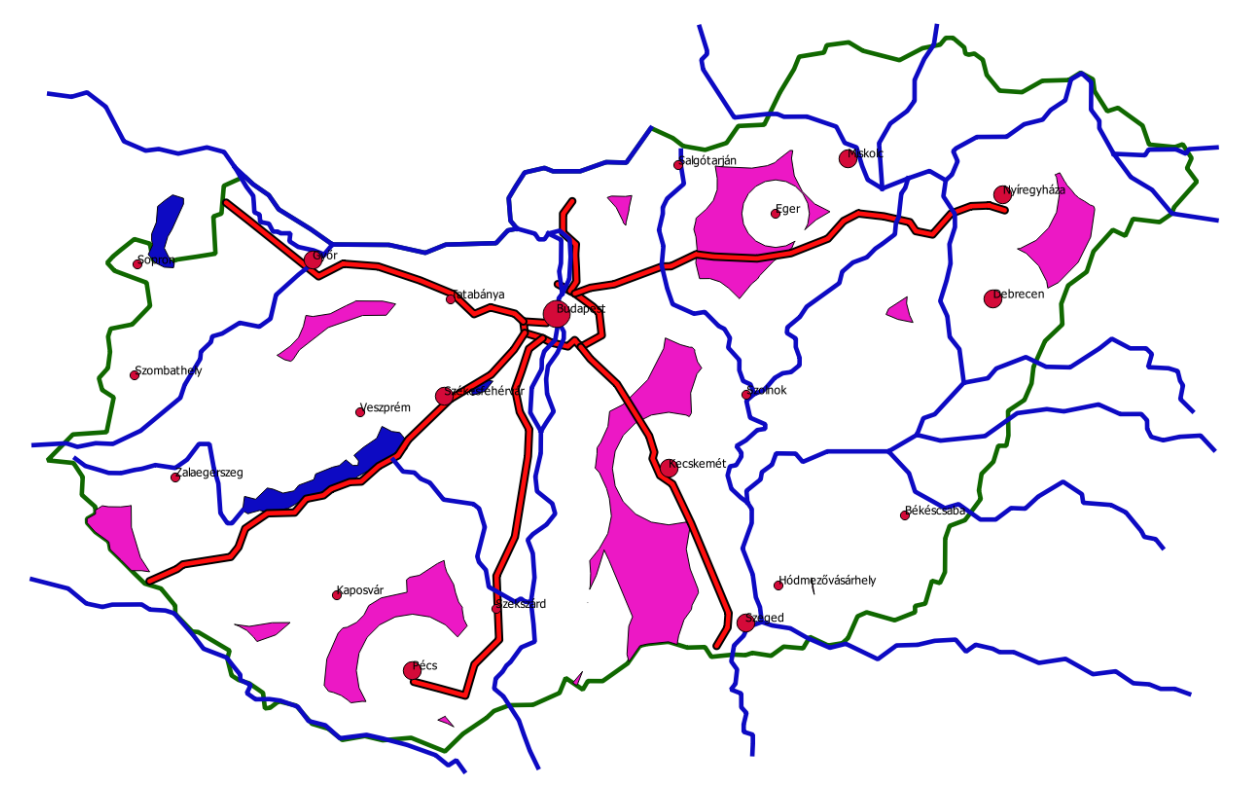

ipari\_terulet.shp

2018.szeptember 14.

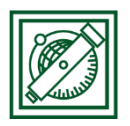

Laky Piroska

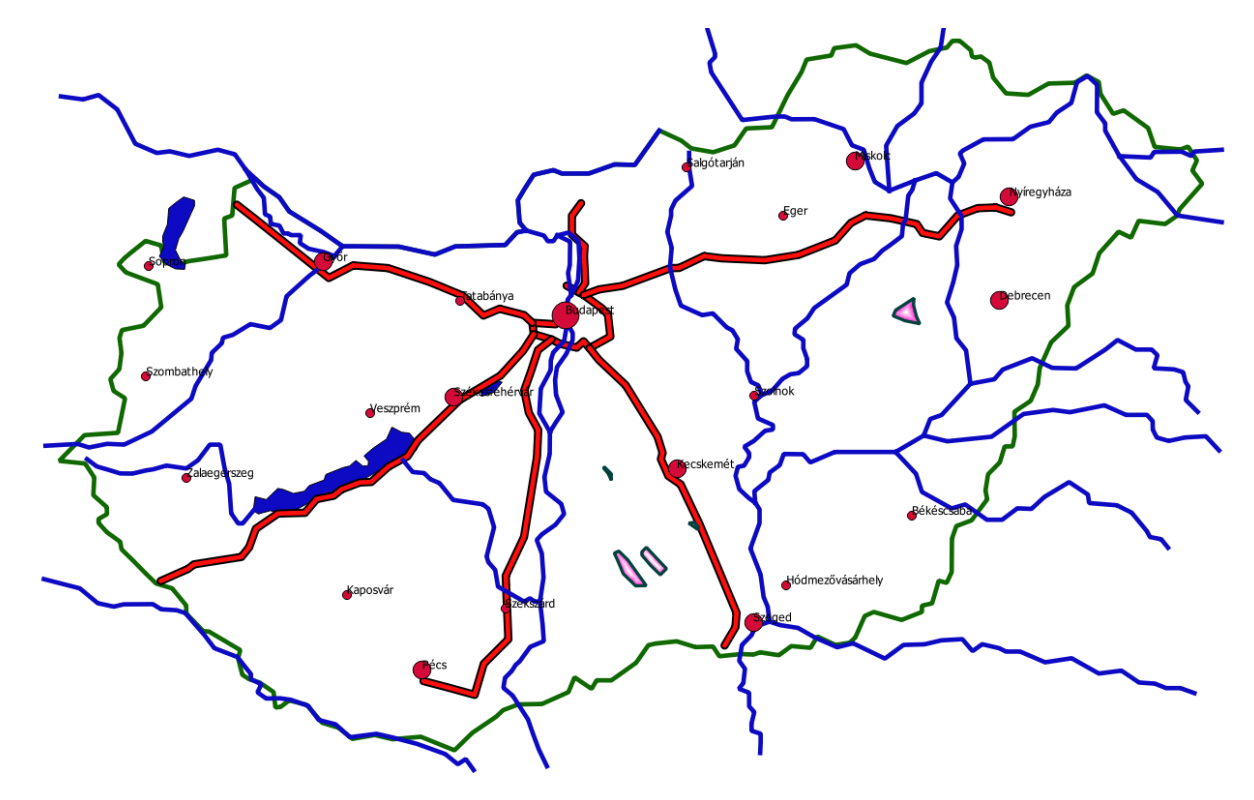